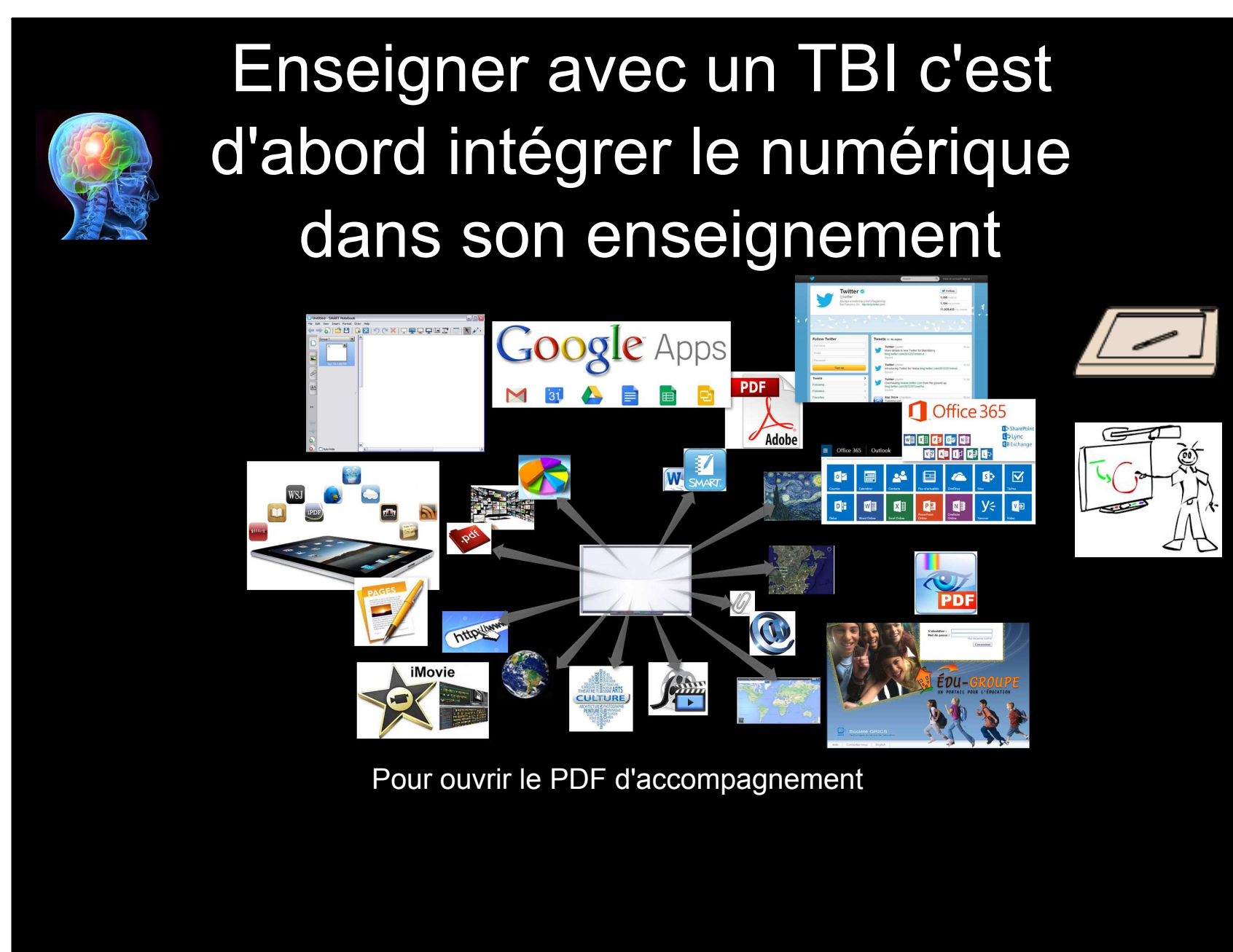

## 1- Constat

Le TBI a pris la place du tableau vert dans la classe. Ceci nous amène à voir nos interventions autrement.

Le TBI permet la projection de contenu numérique.

Il faut donc commencer à intégrer du numérique dans notre enseignement si on veut exploiter le TBI.

Ce n'est pas encore un réflexe pédagogique naturel.

Le monde numérique est vaste !

Par où commencer?

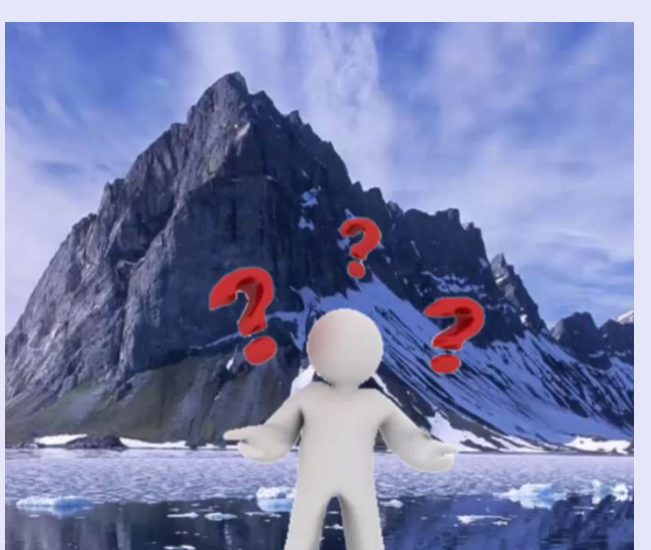

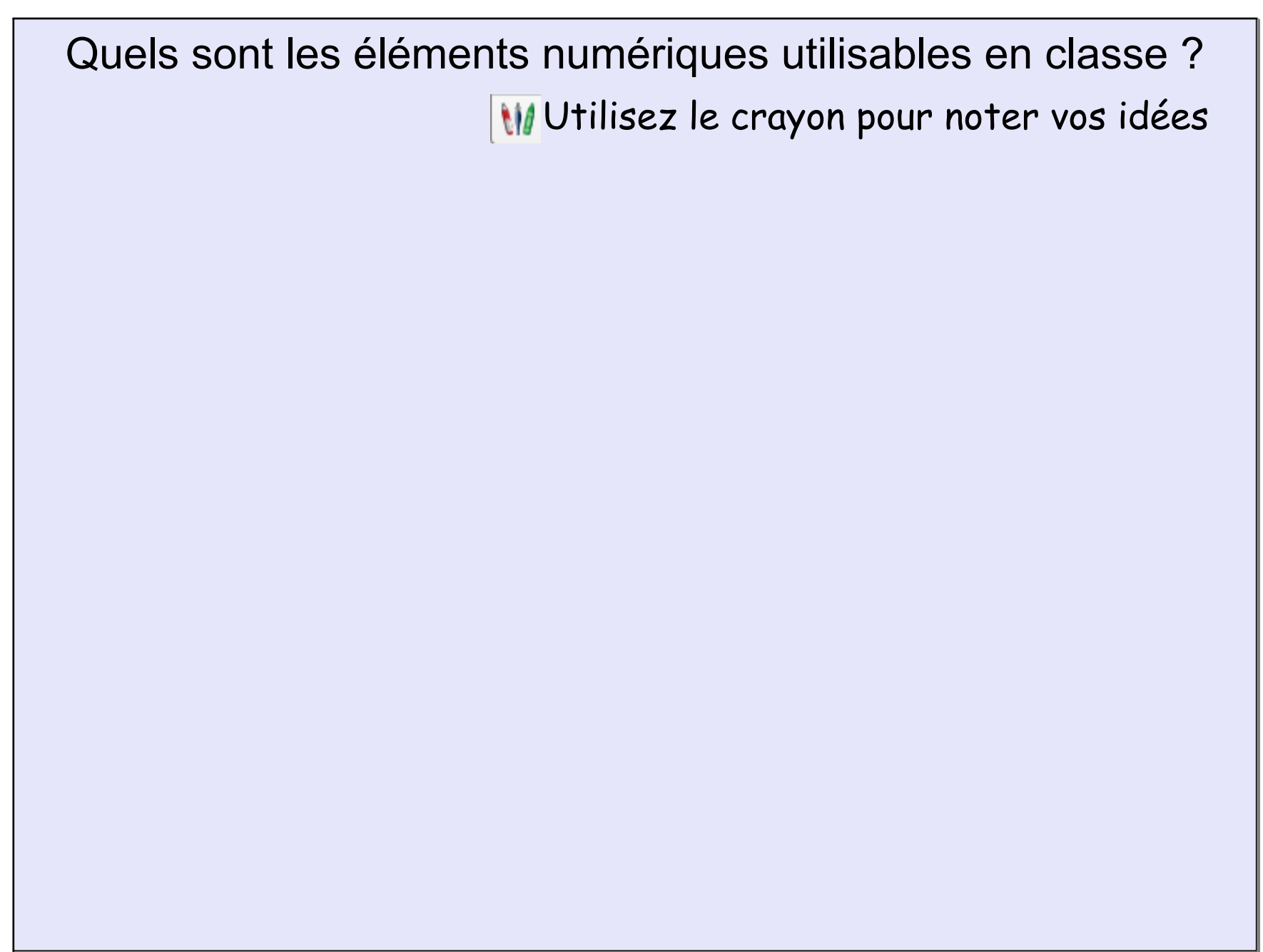

### Intégrer du numérique en classe, des exemples

- Utiliser Notebook comme tableau blanc
- Amorcer une leçon avec du contenu multimédia simple
  - > Vidéo
  - > Images-photos
  - > Cartes
  - > Articles
  - > Site web
- Présenter un PDF ou un autre type de document
- Utiliser des canevas ouverts et présentations complètes
- Présenter du matériel de maison d'édition

## 2- Routine matinale efficace

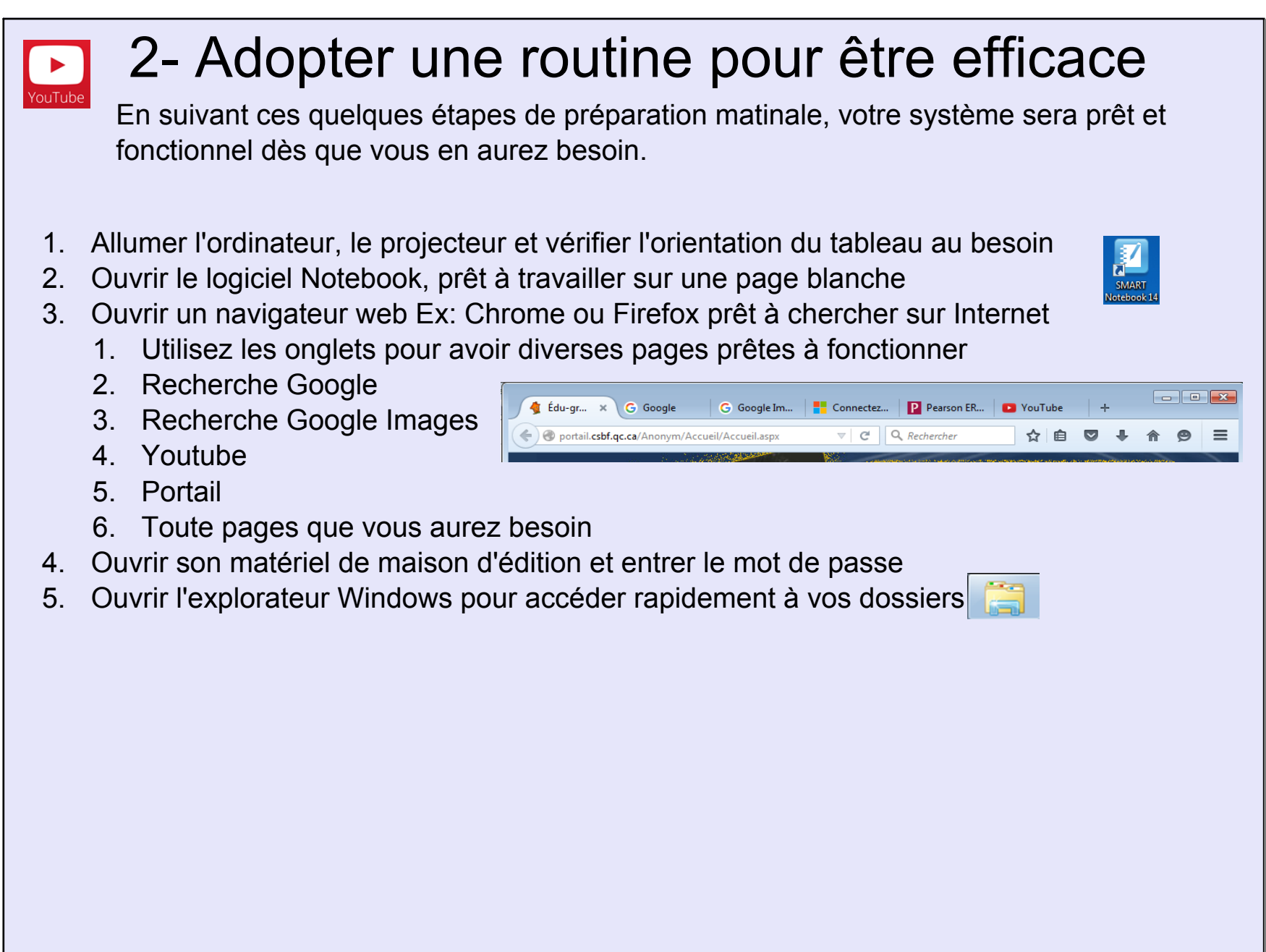

# 3- Connaître l'interface de Notebook

C'est le logiciel de présentation qui vient avec le SMART Board, ça ressemble à PowerPoint mais adapté à l'interactivité du TNI.

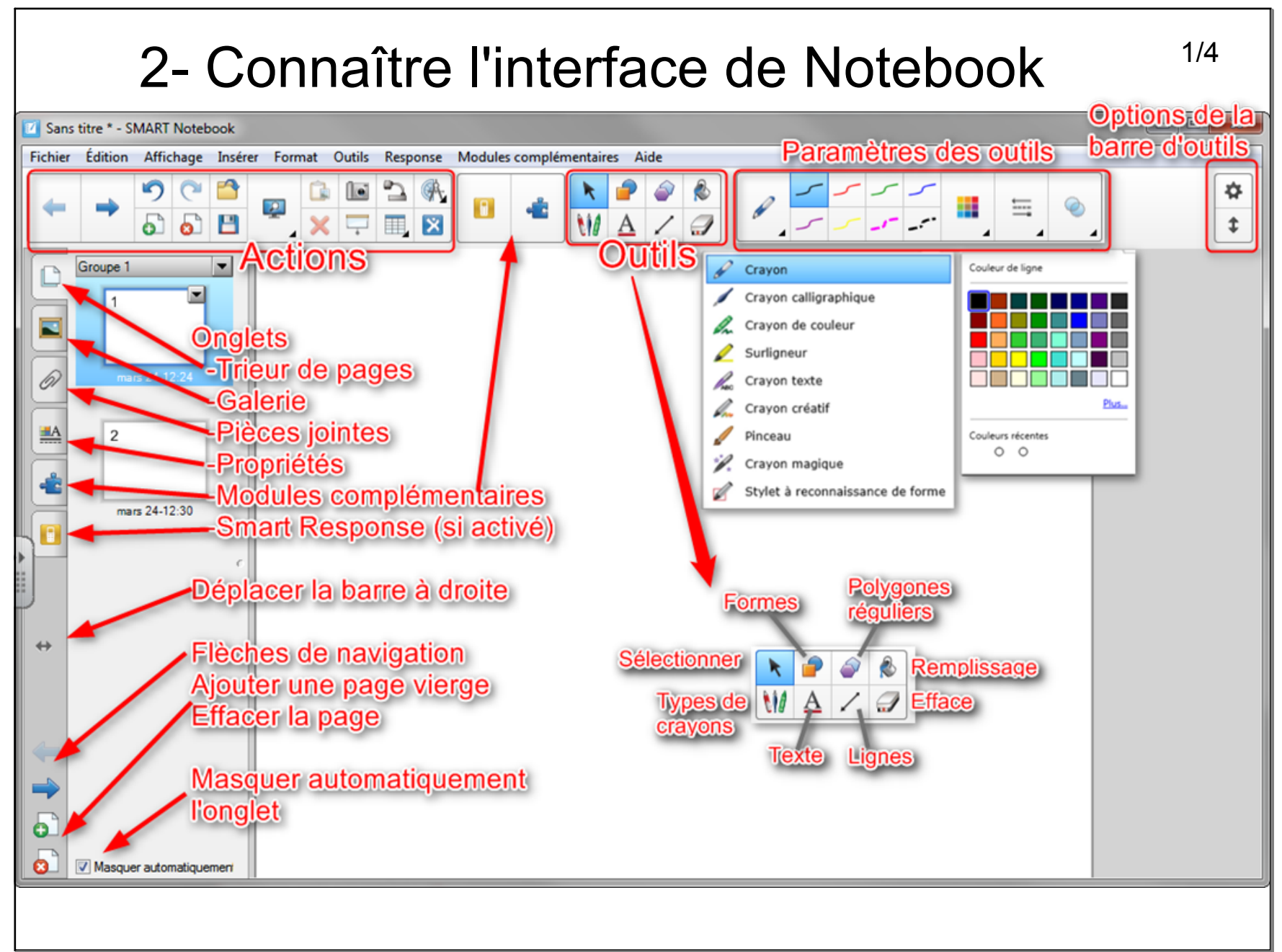

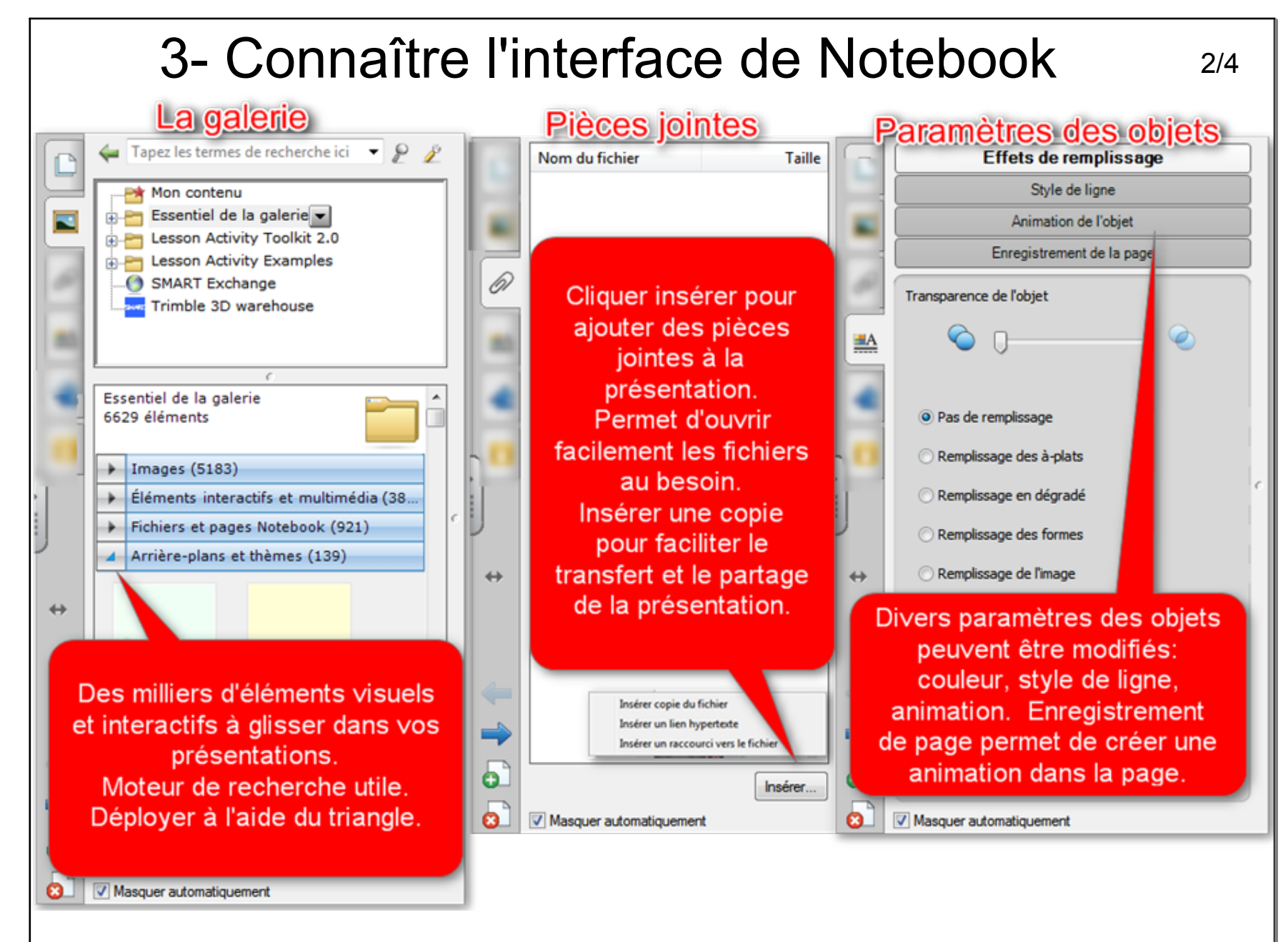

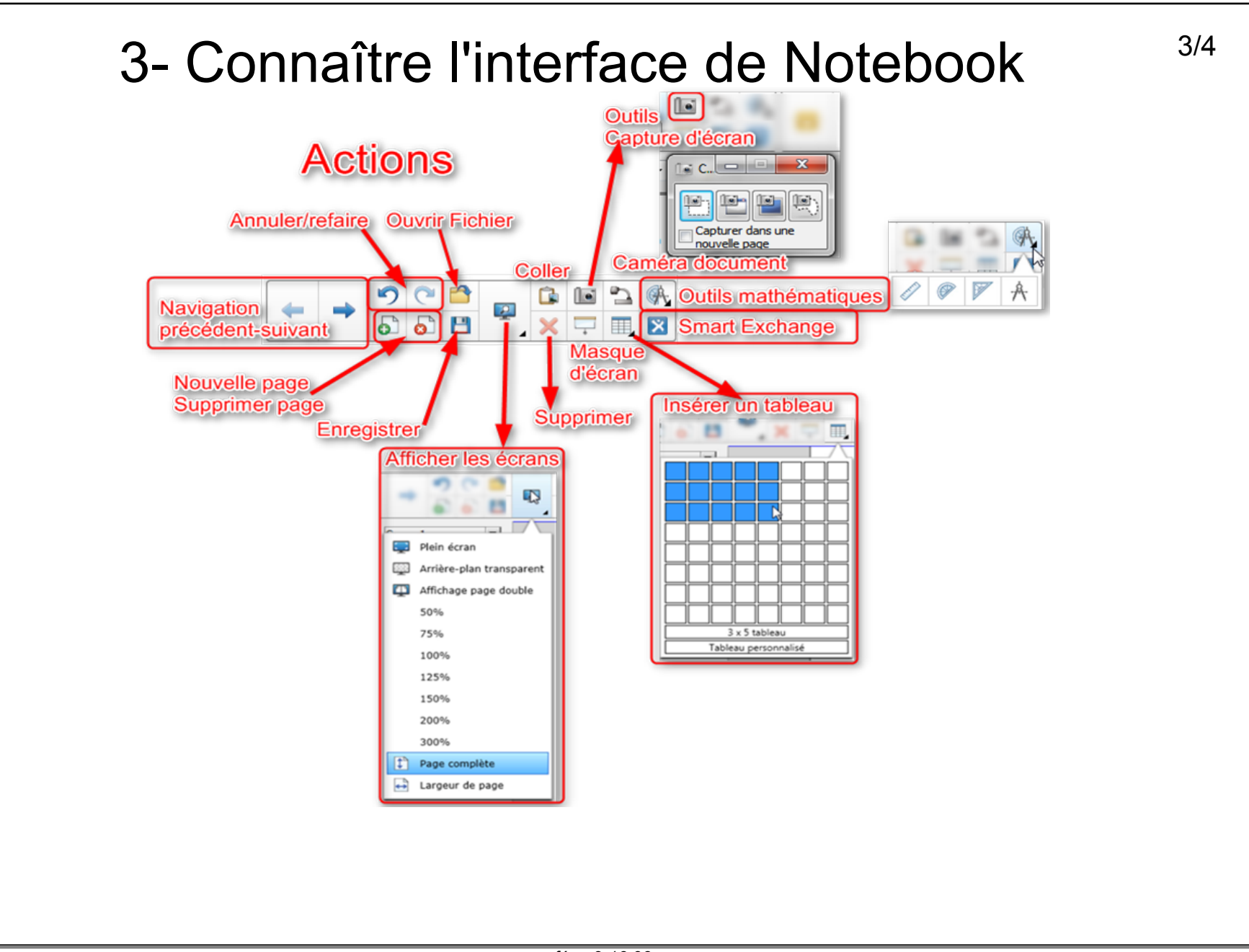

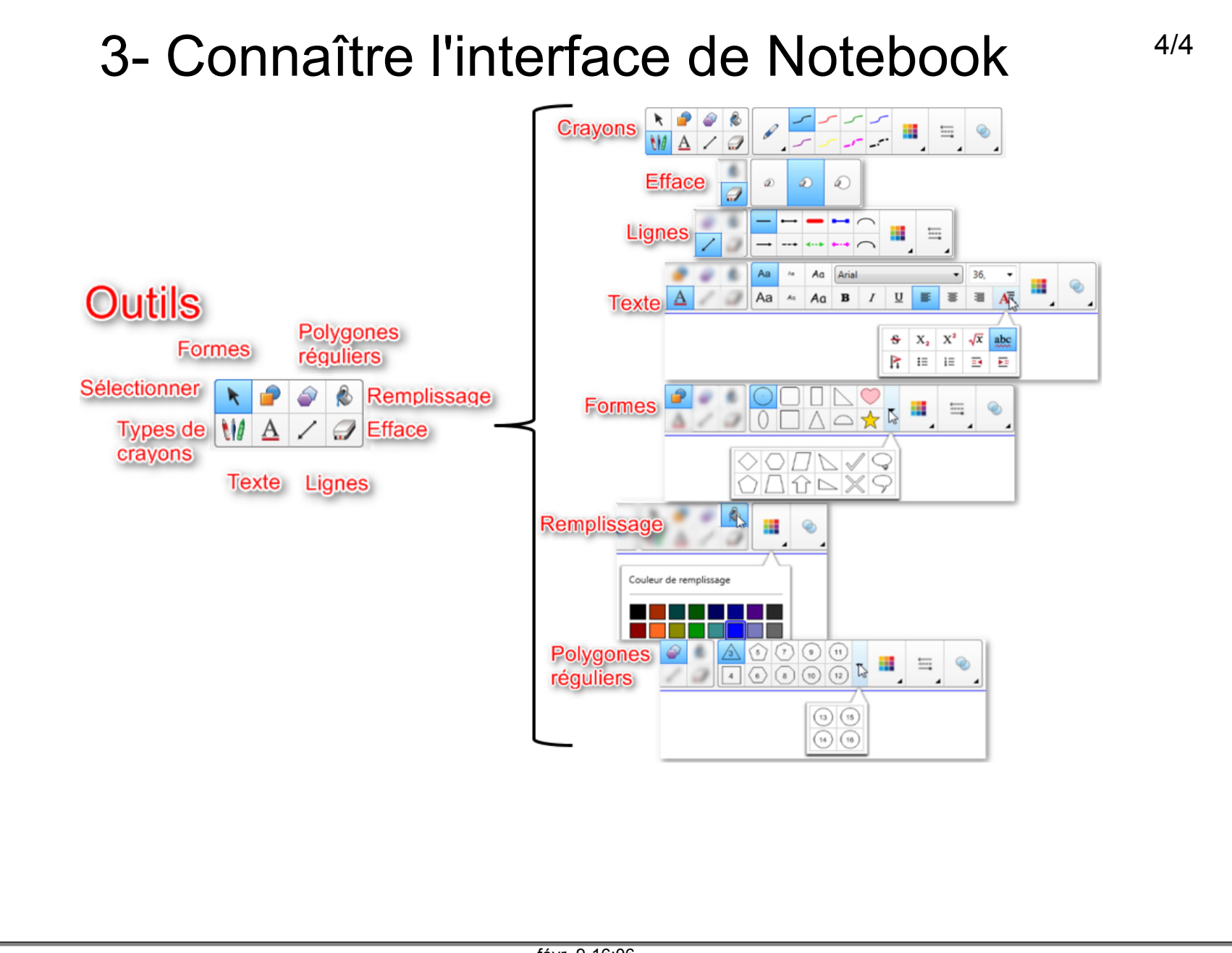

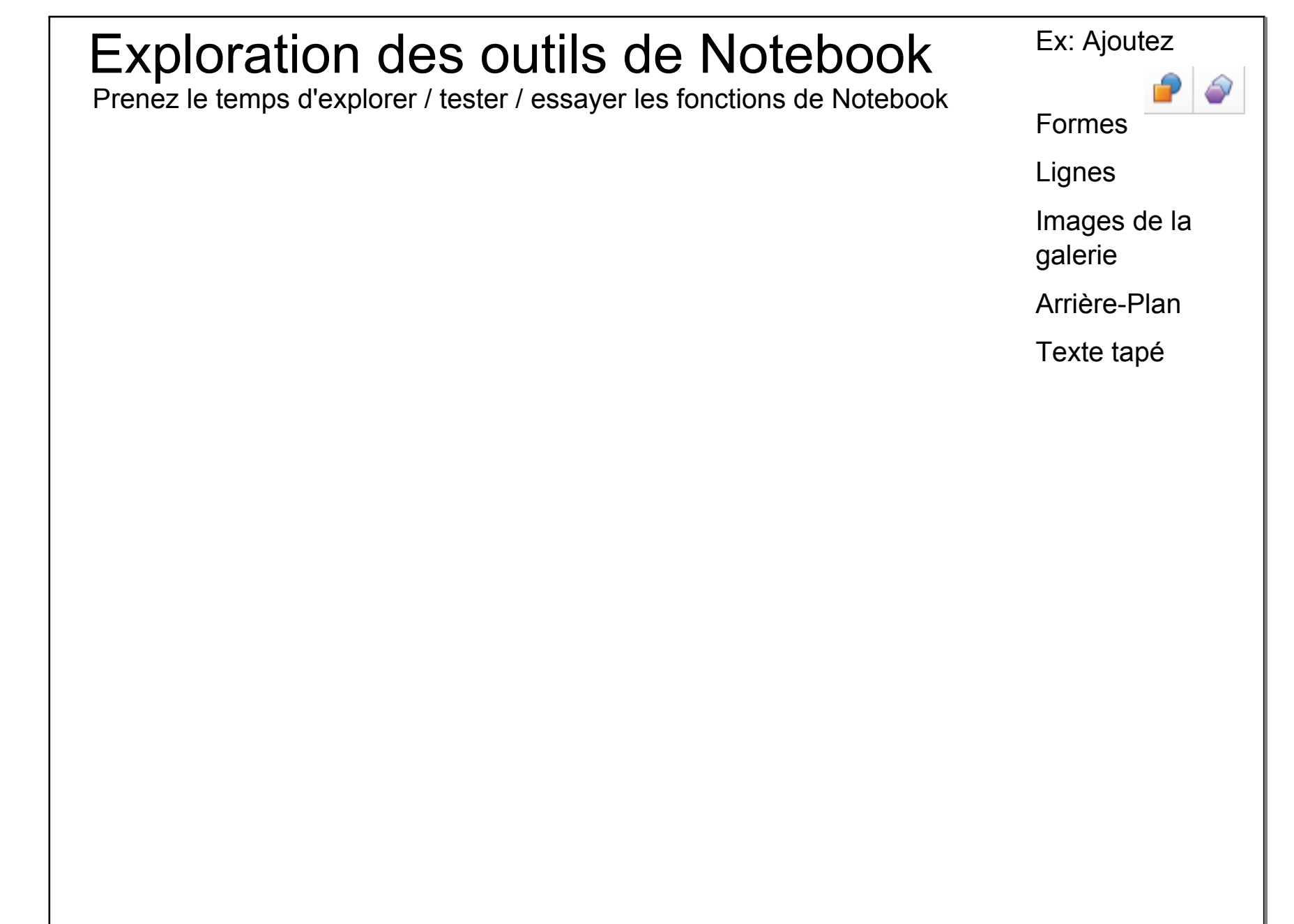

# 4- Utiliser le TNI comme tableau blanc

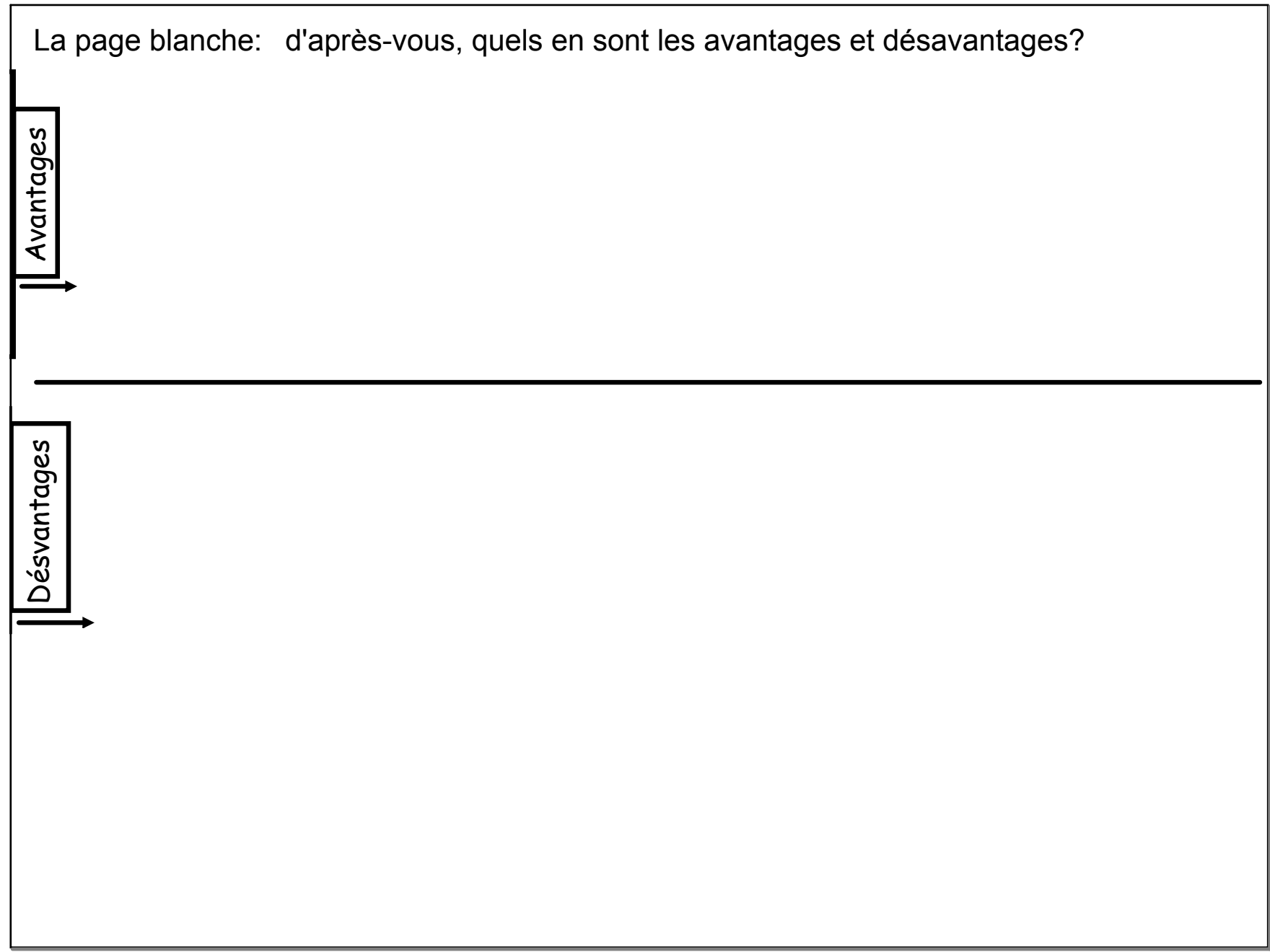

### 4- Le tableau blanc

Explore les outils de Notebook pour écrire au tableau blanc.

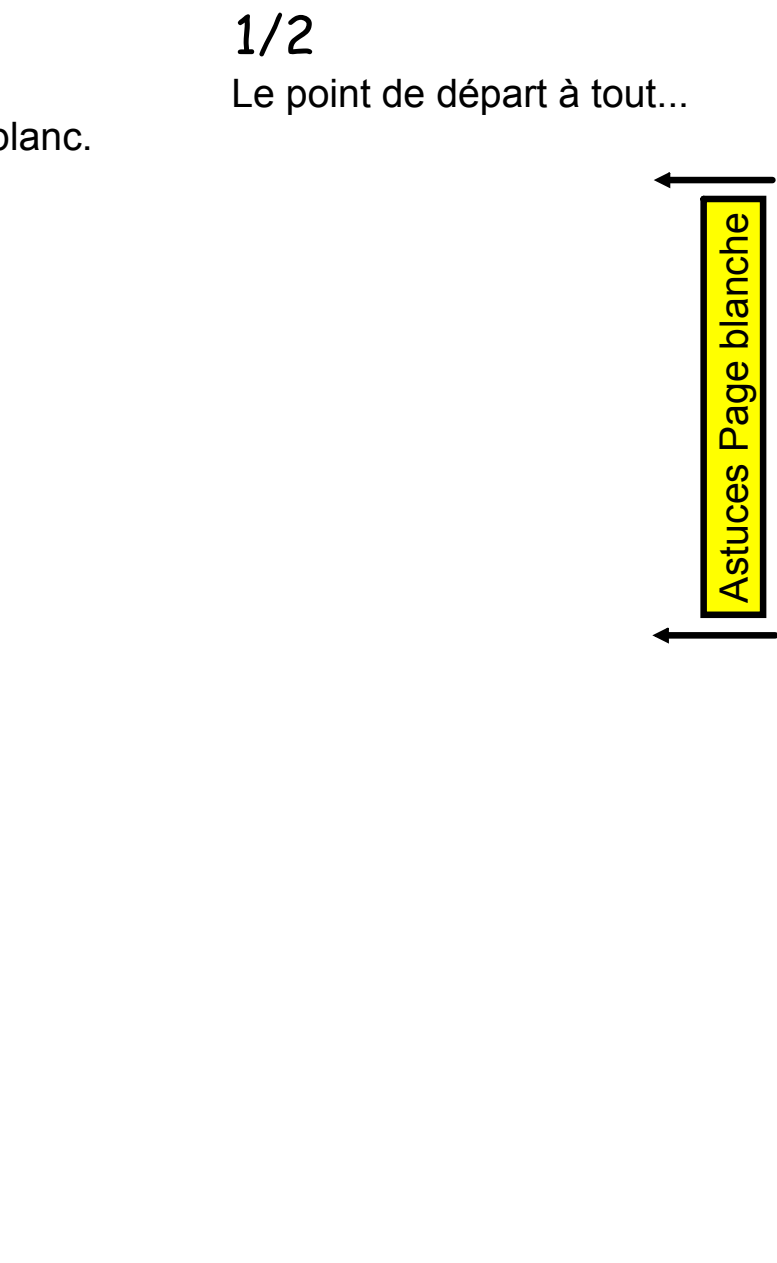

# 4- Le tableau blanc 2/2 Le point de départ à tout... Une autre page pour explorer Astuces Page blanche

Une autre page pour explorer

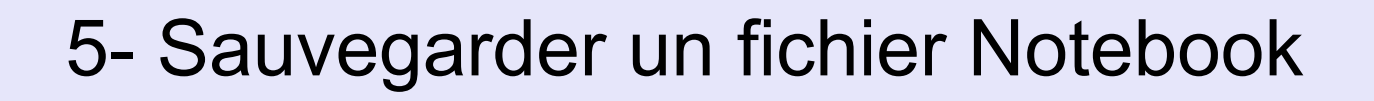

En débutant la présentation, sauvegarder le fichier Notebook si on souhaite garder des traces de la leçon. Le fichier aura l'extension .notebook

Utiliser la disquette

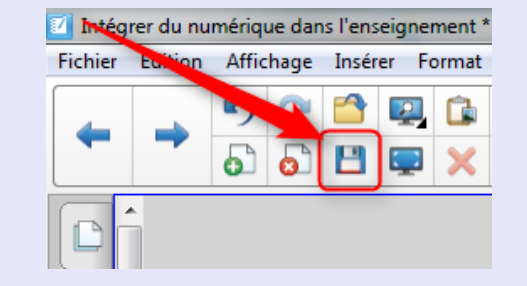

ou

Utilisez le menu Fichiers-Enregistrer-sous

| 🔟 Intégrer du numériqu | ie dans l'enseig | gnement *   | - SMAR | 「Notebook |   |
|------------------------|------------------|-------------|--------|-----------|---|
| Fichier Édition Affic  | hage Insérer     | Format      | Outils | Response  | Ν |
| Nouveau                |                  |             |        | Ctrl+N    |   |
| Ouvrir                 |                  |             |        | Ctrl+O    |   |
| Importer               |                  |             |        |           |   |
| Enregistrer            |                  |             |        | Ctrl+S    |   |
| Enregistrer sous       |                  |             |        |           |   |
| Exporter sous          |                  |             |        | •         | , |
| Exporter la page er    | tant qu'éléme    | nt de la Ga | lerie  |           |   |
| Enregistrements pr     | ogrammés         |             |        |           |   |
| Partager sur SMAR      | T Exchange       |             |        |           |   |
| Imprimer               |                  |             |        | Ctrl+P    |   |
| 1 Intégrer du nume     | érique dans l'er | seigneme    | nt     |           |   |
| 2 Modèle de prése      | ntation tout ind | lus         |        |           |   |
| 3 C:\Users\\AIRE       | cm2 vs dm2       |             |        |           |   |
| Quitter                |                  |             |        |           |   |

### ATTENTION

Quand on ferme Notebook après avoir modifié une présentation:

On vous demandera toujours si vous souhaitez enregistrer les changements

Si vous le souhaitez, dites oui, MAIS si vous voulez conserver la version de départ intacte dites NON

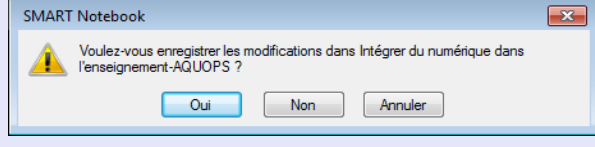

# 6- Affichage efficace dans Notebook

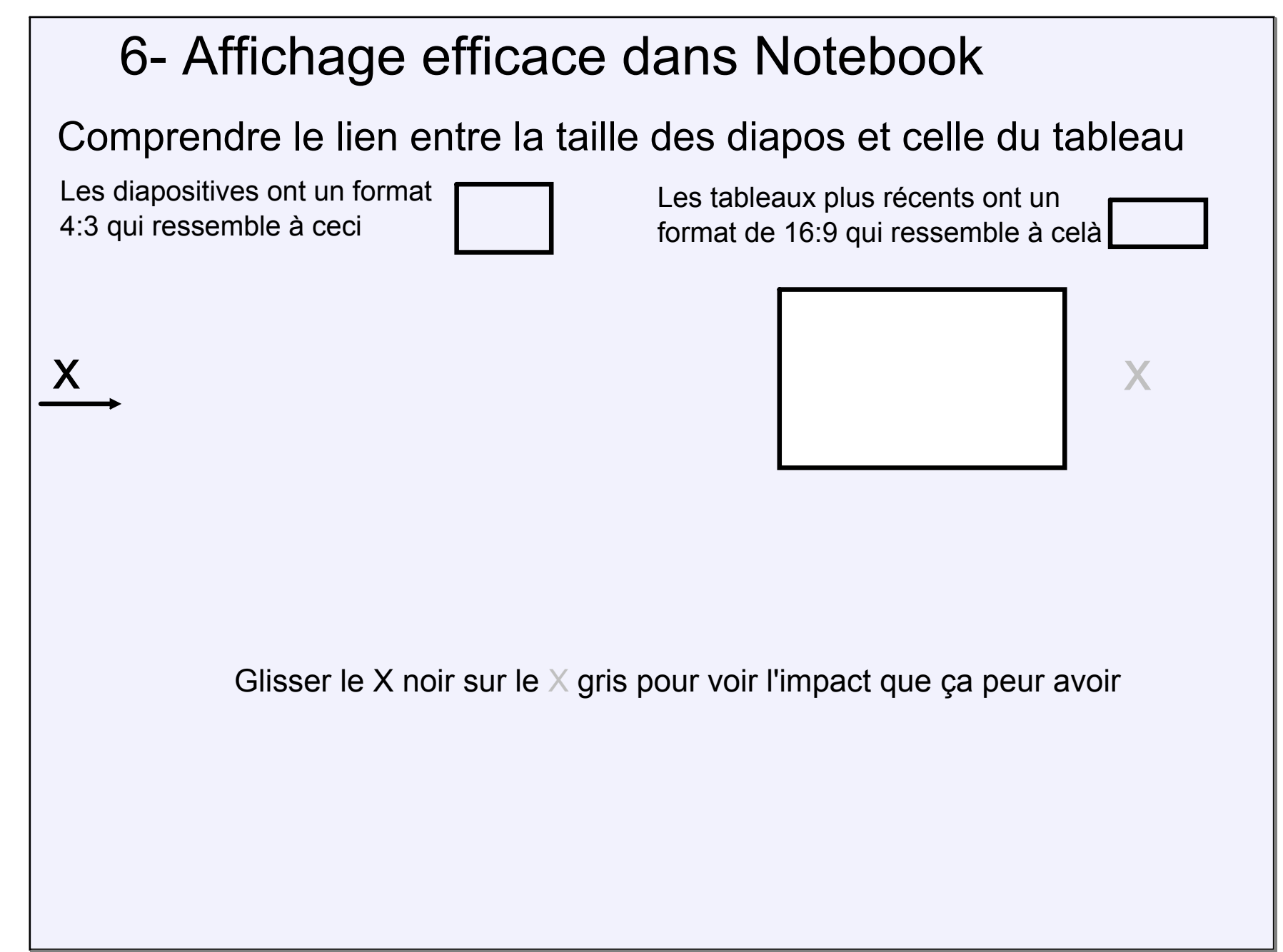

### 6- Affichage efficace dans Notebook

### Utiliser l'affichage largeur de page ou page entière

En ajoutant le bouton à la barre de menu, on peut passer d'un mode à l'autre, que l'on soit en mode édition avec les outils et actions ou directement en plein écran. On peut choisir d'afficher la page complète ou l'afficher en largeur de page rapidement.

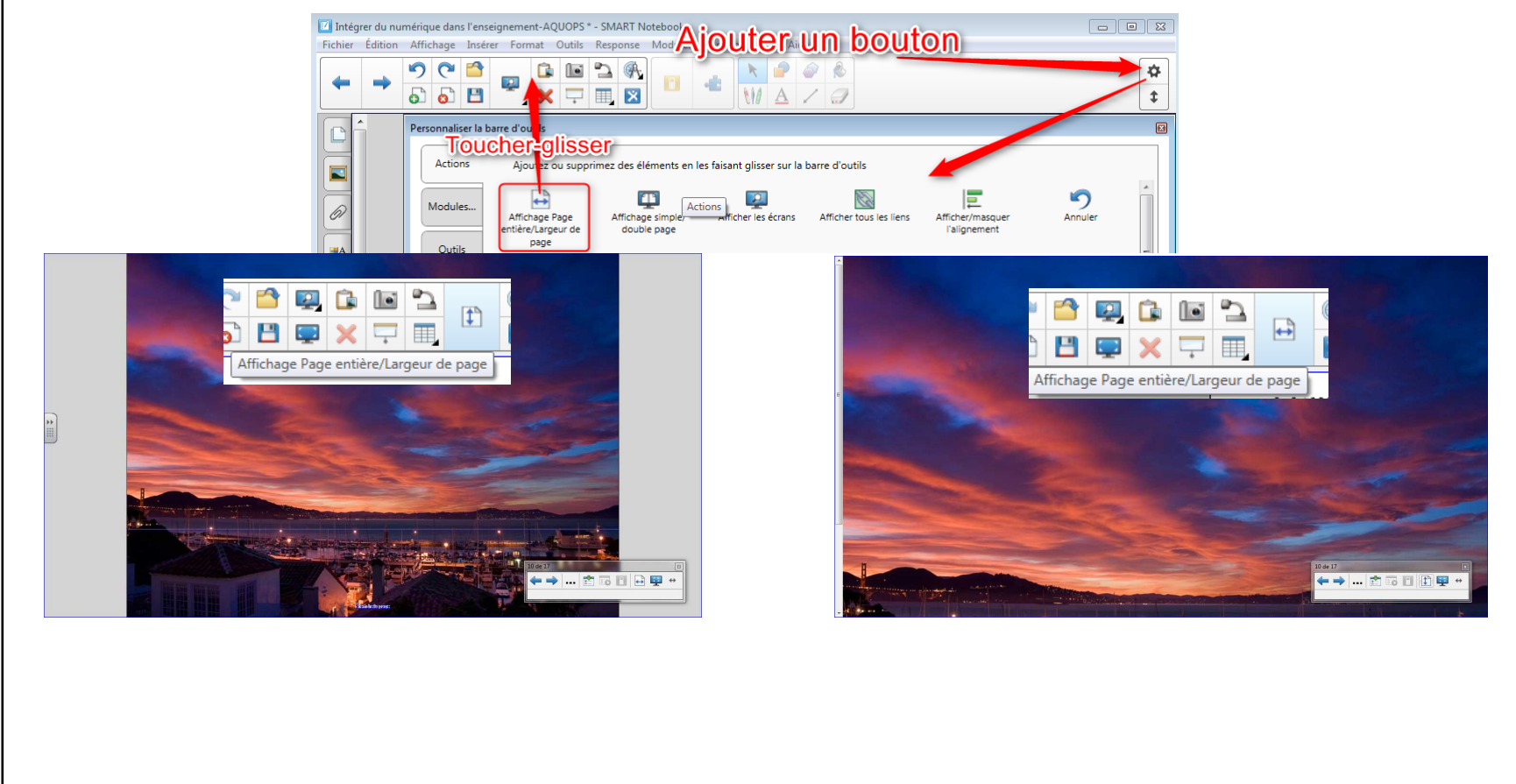

### 6- Affichage efficace dans Notebook

### Faites l'essai de l'affichage page entière et de largeur de page et plein écran

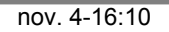

## 6- Affichage efficace dans Notebook

### Afficher la barre d'outils de Notebook dans le bas de l'écran

Pour une meilleure vision des élèves, libérer le haut de l'écran pour le contenu et placer les outils dans le bas de l'écran. (De toute façon, le bas de l'écran est souvent caché par la tête des élèves.)

Fichier Édition Affichage Insérer Format Outils Response Modules com

592

• De plus, la barre d'outils est plus accessible par les plus petits.

| Sans        | titre - SMA | RT Notebo   | xok 👘   |        |        |          |             |               |      | 6 | 00 | ж |
|-------------|-------------|-------------|---------|--------|--------|----------|-------------|---------------|------|---|----|---|
| ichier      | Édition     | Affichage   | Insérer | Format | Outils | Response | Modules cor | nplémentaires | Aide |   |    |   |
| 0           | K Masquer   | automatique | men     |        |        |          |             |               |      |   |    |   |
| -           | Groupe 1    |             |         |        |        |          |             |               |      |   |    |   |
| 8           | 1           |             |         |        |        |          |             |               |      |   |    |   |
| -           |             |             |         |        |        |          |             |               |      |   |    |   |
| 4           |             |             |         |        |        |          |             |               |      |   |    |   |
| _           |             |             | × .     |        |        |          |             |               |      |   |    |   |
| ۵           |             |             |         |        |        |          |             |               |      |   |    |   |
| •           |             |             |         |        |        |          |             |               |      |   |    |   |
| •           |             |             |         |        |        |          |             |               |      |   |    |   |
| • 4 4       |             |             |         |        |        |          |             |               |      |   |    |   |
|             |             |             |         |        |        |          | ,           |               |      |   |    |   |
| •<br>•<br>• |             | 0.0         |         |        | 0      | 2 112 2  |             |               |      |   |    | ٥ |

lettre la harre d'outils en haut/has de la fenêl

# 7- Débuter la leçon avec du numérique

## 7-Débuter la leçon avec du numérique

Développer le réflexe d'utiliser les ressources d'Internet au début de chaque nouveau thème ou même pour enseigner.

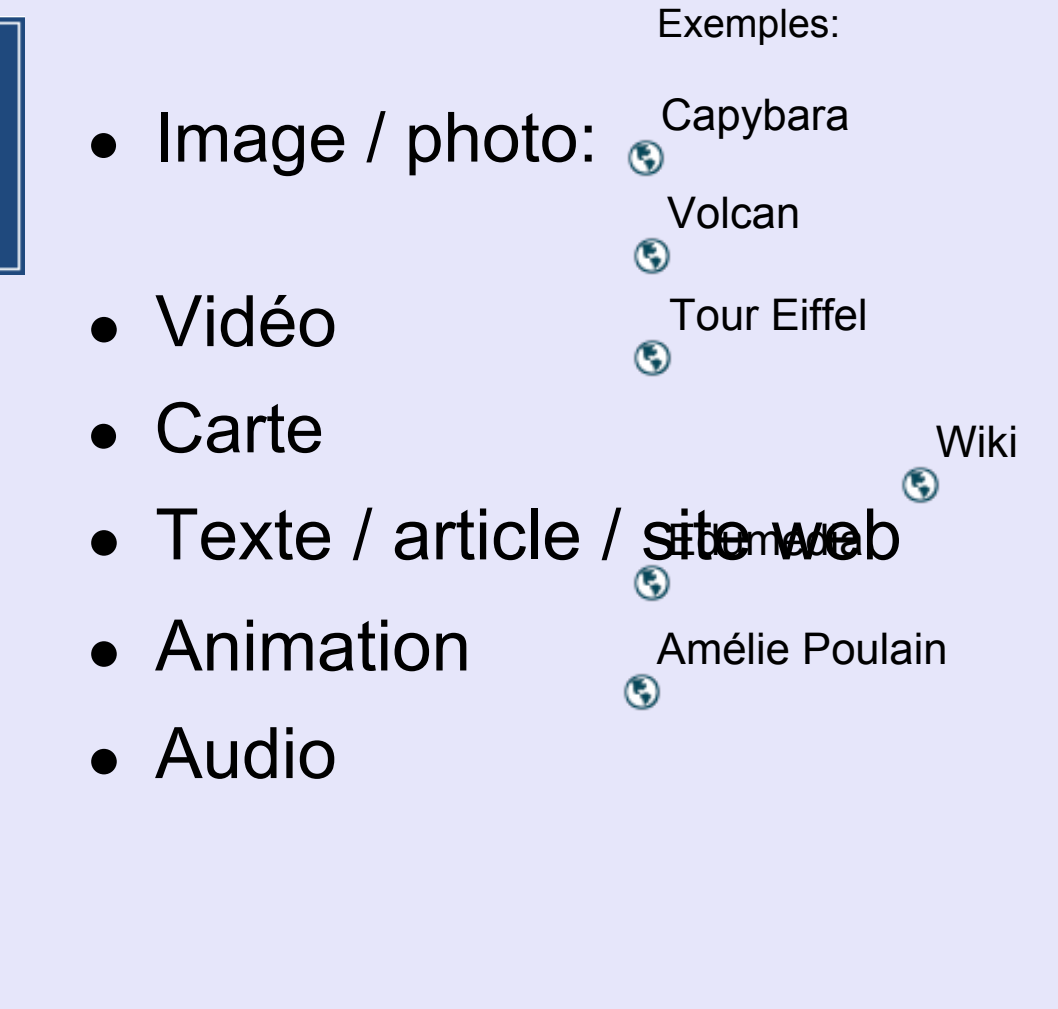

# Présenter des documents à l'écran et y travailler efficacement

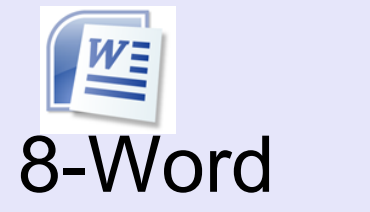

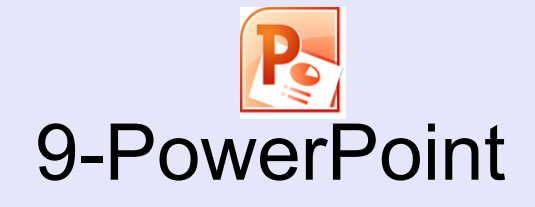

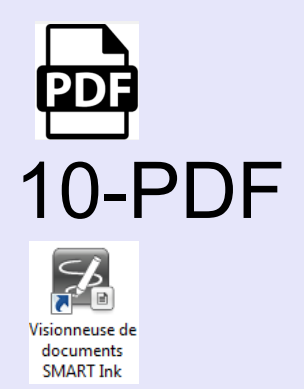

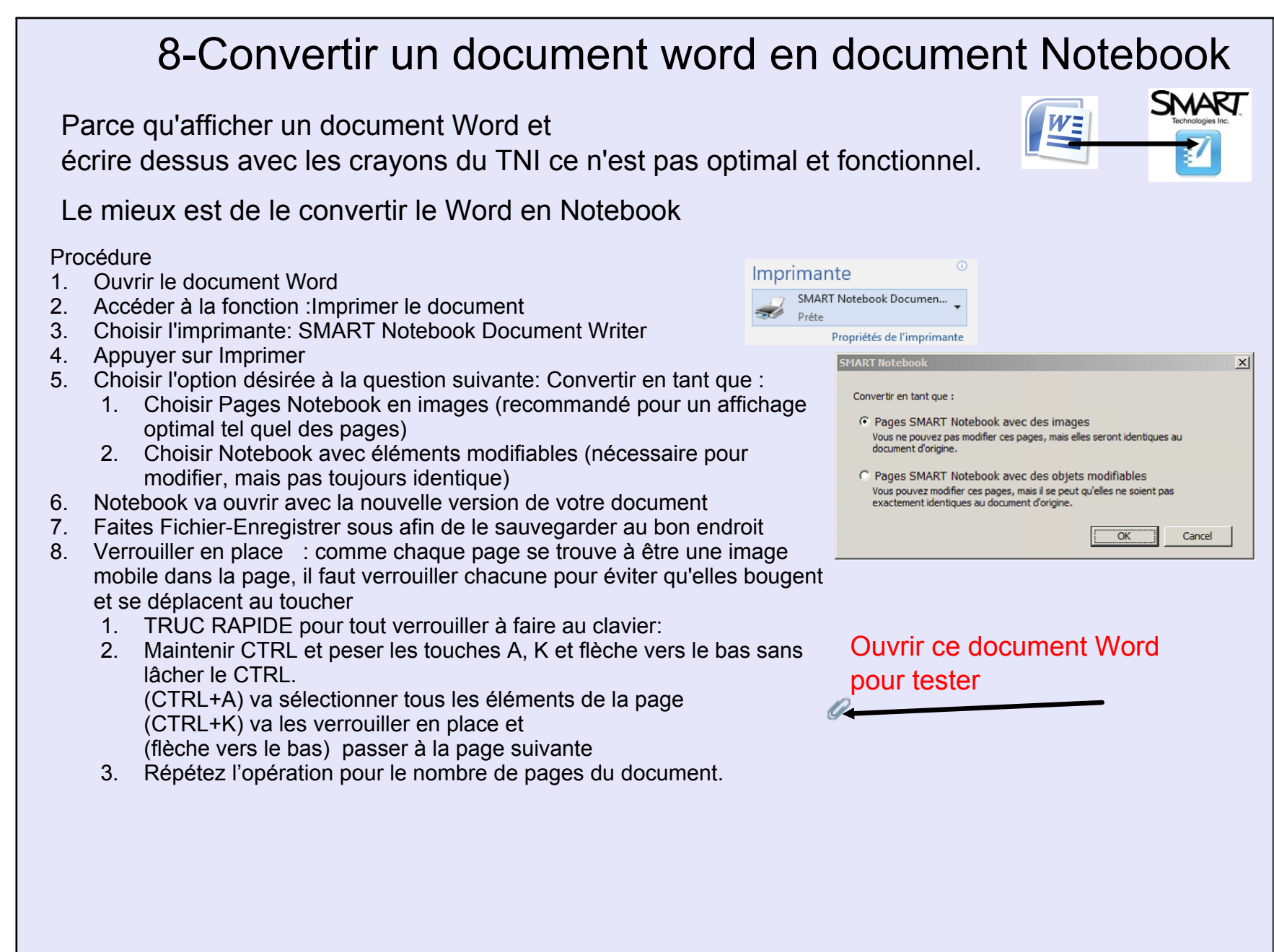

#### 9- Importer un PowerPoint SMART en Notebook Réutilisez vos PowerPoint au TNI et écrivez par dessus à l'aide des crayons 1. Aller dans le menu Fichier – Importer 2. À l'aide du navigateur ouvert, choisir le fichier .ppt à importer et faire Ouvrir. Votre document sera transformé en .notebook 3. Vous conserverez les éléments et la mise en page, mais les animations seront perdues Il arrive souvent que la mise en page soit modifiée X 🗹 Ouvrir Intégrer du numérique dans l'enseignement \* - SMART Notebook Fichier Édition Affichage Insérer Format Outils Response M ≪ RÉCIT ► Formations RÉCIT ► TBI ► ▼ ↓ Rechercher dans : TBI $\Theta(\Theta)$ Q Nouveau Ctrl+N Organiser 🔻 Nouveau dossier . 2 👝 DATA (D) Modifié le Ctrl+O Ouvrir... Nom Туре ConeDrive Entrepr PLan de formation 2014-10-23 10:25 Dossier de fichiers Importer... 🖳 Emplacements ré sciences-techno 2014-10-23 10:25 Dossier de fichiers Utiliser PDF-Xchange viewer 2011-11-09 14:20 Présentation Micr.. Enregistrer Ctrl+S 🛯 🔚 Bibliothèques Documents Enregistrer sous... 🖻 🔛 Images Exporter sous Musique Vidéos Exporter la page en tant qu'élément de la Galerie... 💵 Ordinateur D S (C:) Donnees-D (D:) SHAMEL1 (\\csbi - 4 Tous les fichiers PowerPoint (\*. 🔻 Nom du fichier : Ouvrir Annuler

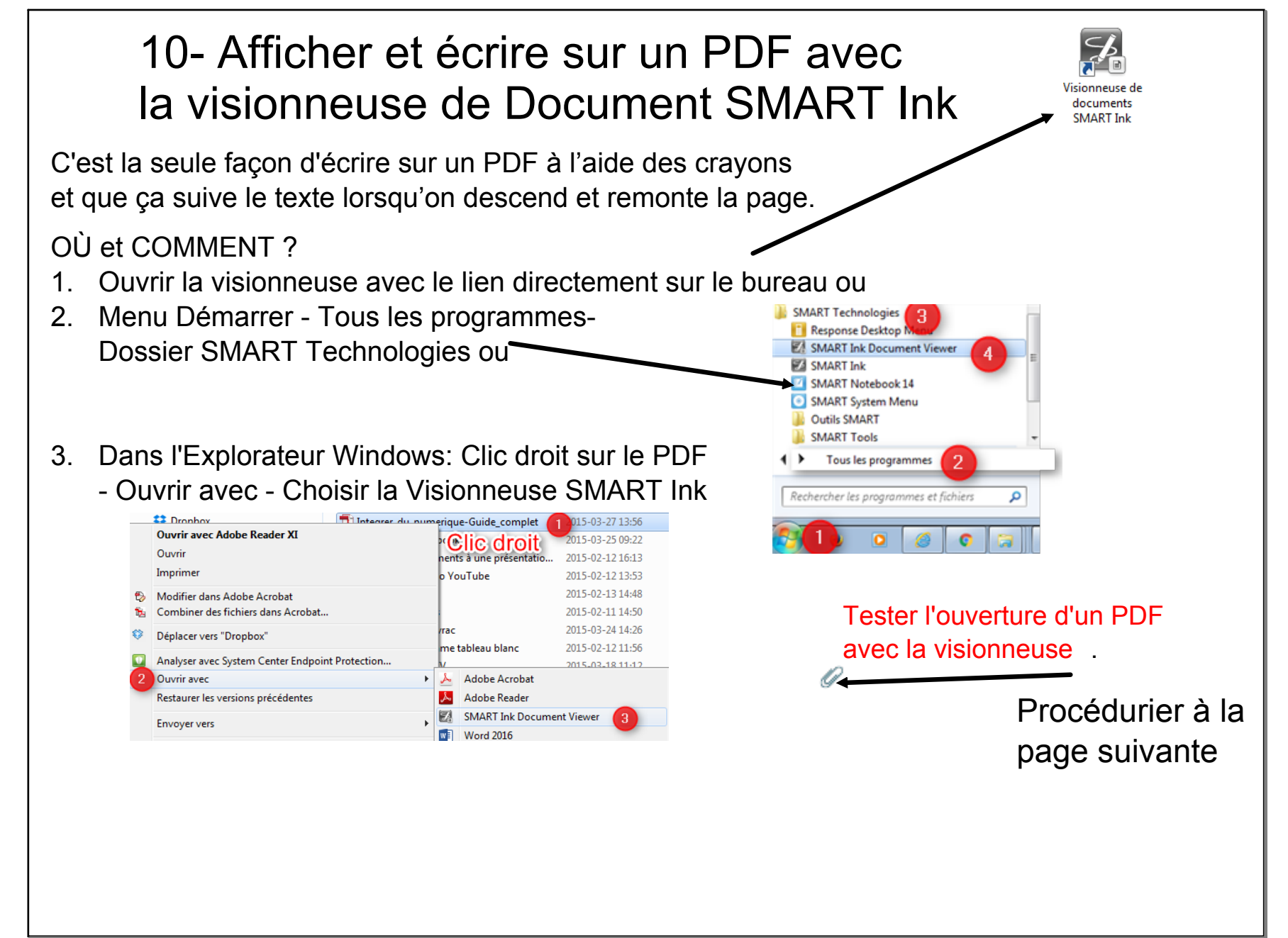

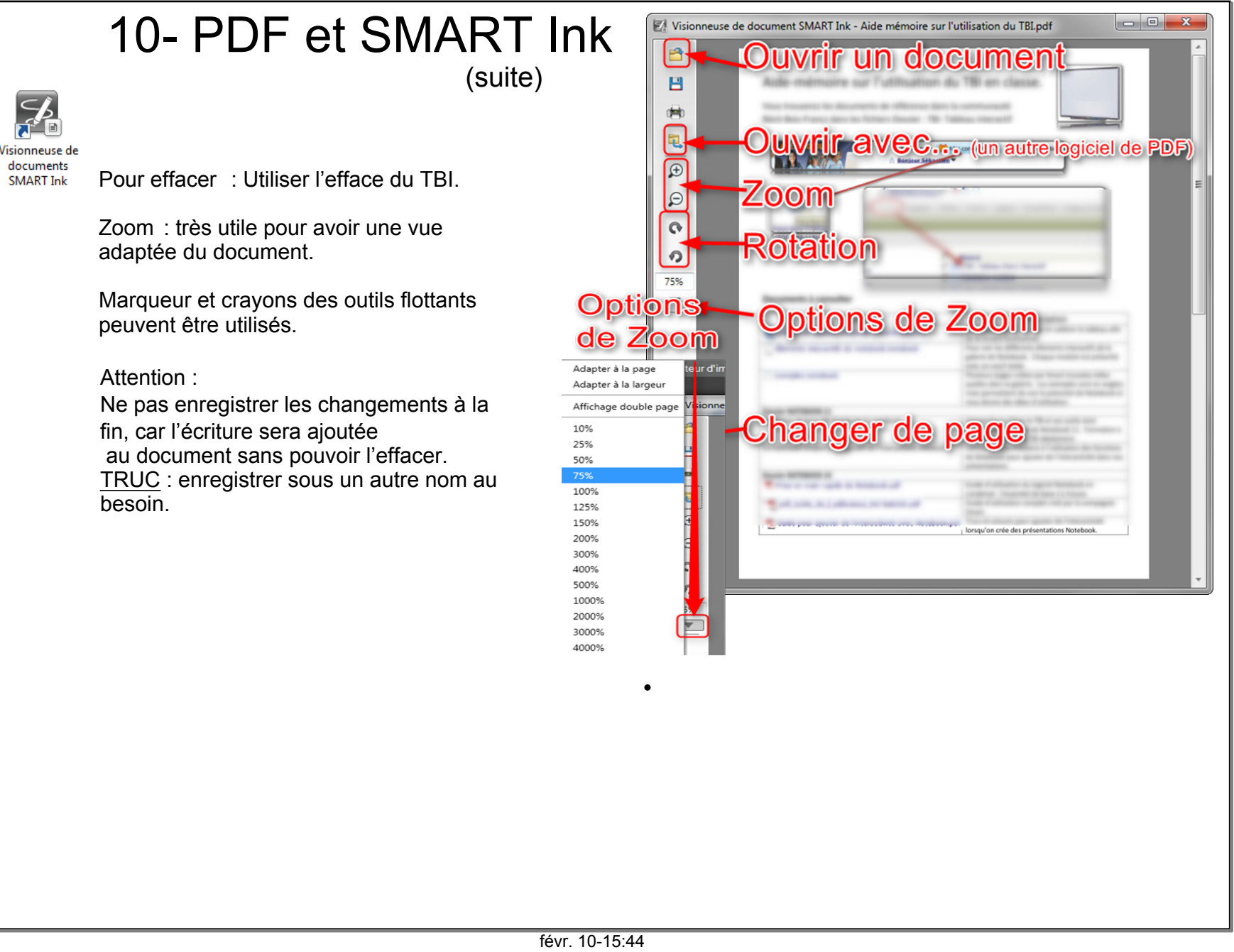

## 11- Les canevas ouverts

Fichier Notebook prêt à l'emploi dans divers contextes. Organisé mais qui est "vierge" et personnalisable Ex: un plan cartésien vierge.

۲

Ouvrez-le il est en pièce jointe

### 11- Utiliser les canevas ouverts

RÉCITUS

Les canevas ouverts sont des présentations Notebook pré-créées à usage particulier ou polyvalent.

Il est très utile d'en posséder selon les diverses tâches qu'on a à faire au TBI. Ex : pages Notebook avec un plan cartésien déjà en place. Accélère l'utilisation, utilisable peu importe le contexte.

Le RÉCIT a créé pour vous plusieurs canevas ouverts accessibles dans la communauté RÉCIT Bois-Francs-Dossier TBI tableau blanc interactif-dossier Canevas ouverts.

Un qui peut être très utile est celui d'un modèle de présentation contenant une structure de quelques pages à personnaliser selon le thème abordé en classe.

- Page titre
- Amorce (insertion d'un hyperlien)

- Contenu : schéma d'organisation d'idées prêt à être utilisé et personnalisé selon le thème abordé.

- Facile d'ajouter des pages vierges à votre goût et de sauvegarder la nouvelle version dans vos documents.

À voir aussi Des présentations toutes prêtes sur SMART Exchange

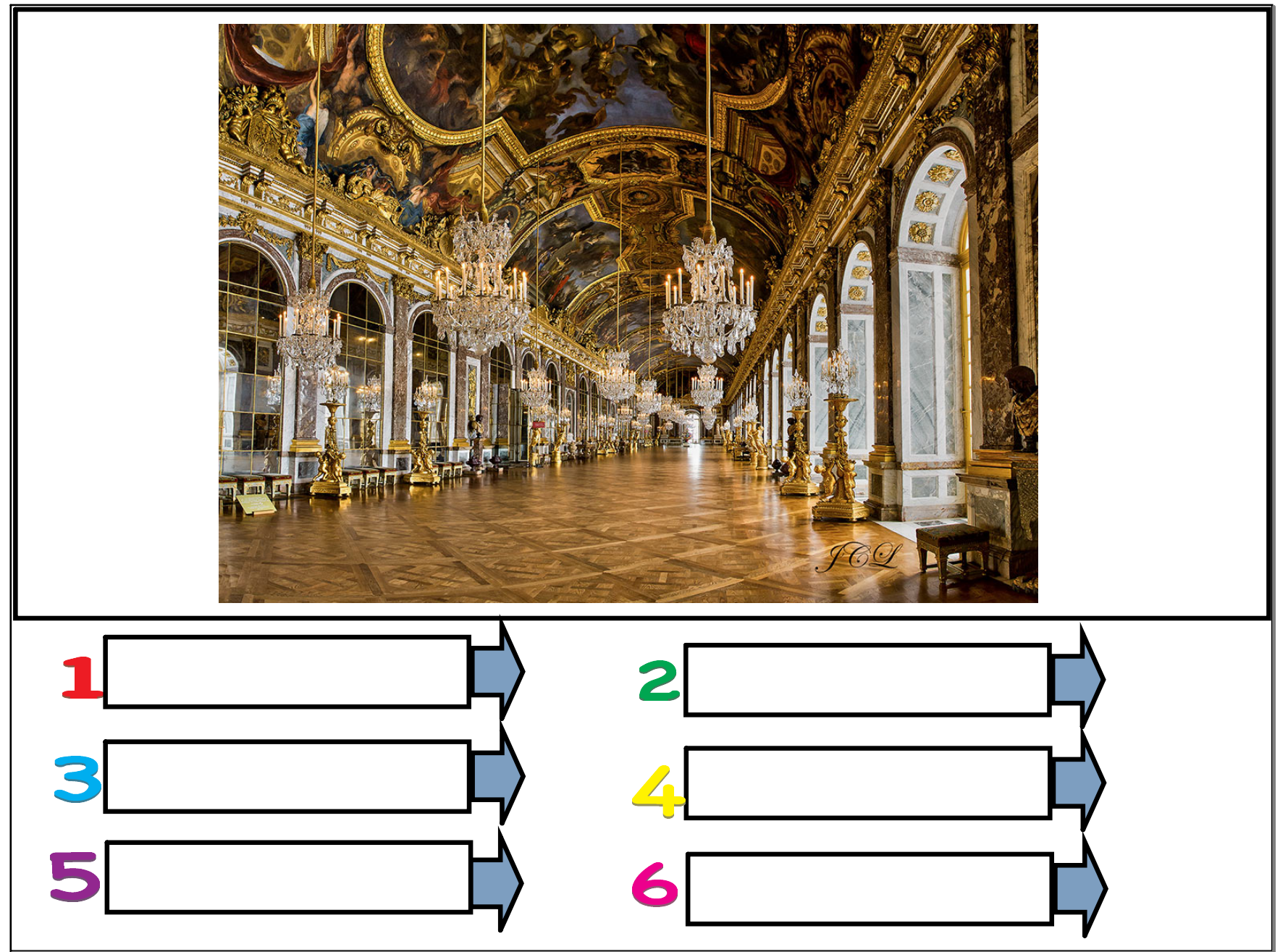

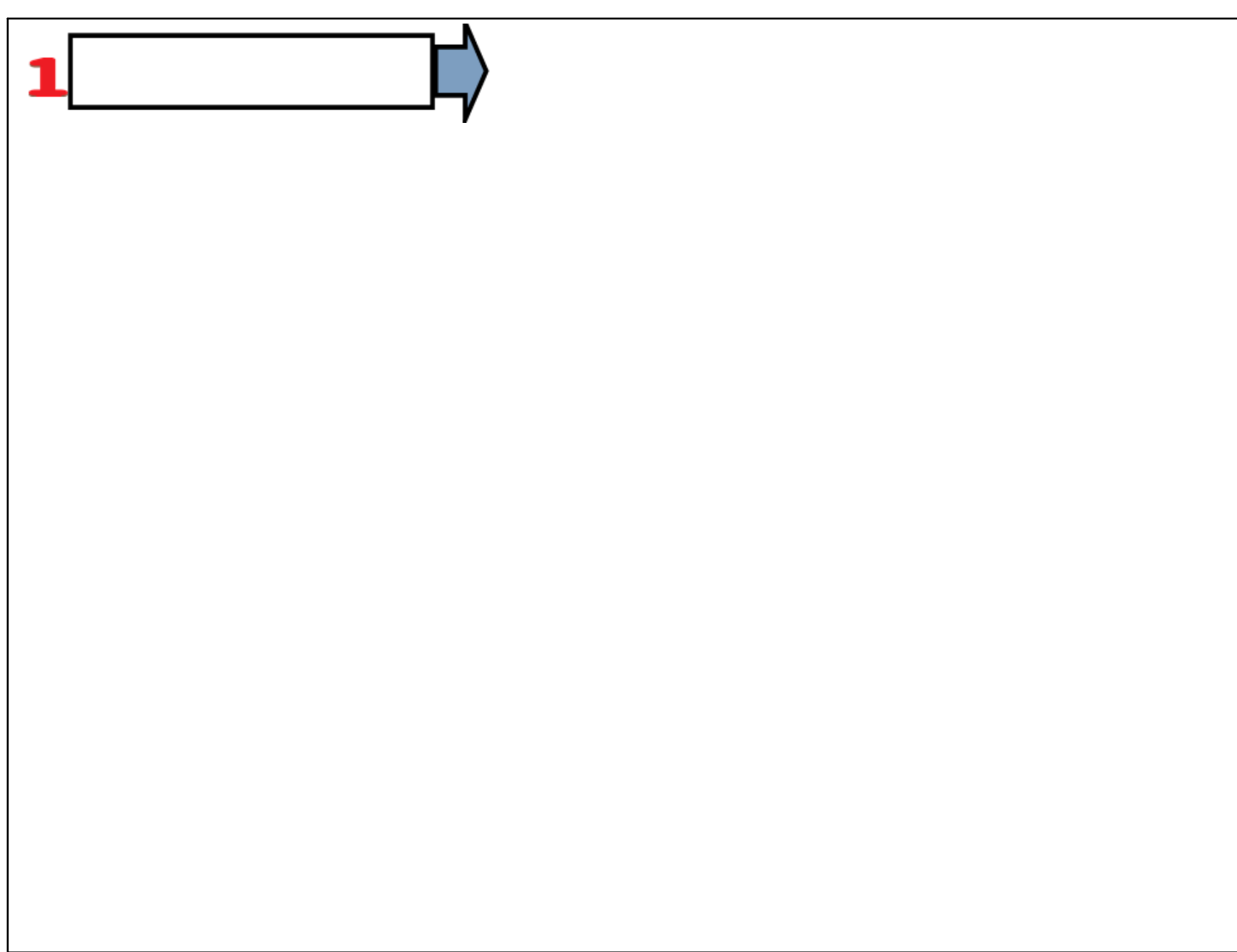

# Ajouter de l'interactivité

- 12- Hyperliens vers des sites web, YouTube, etc.
- 13- Hyperliens sur des images
- 14- Hyperlien vers YouTube
- 15- Hyperlien vers Youtube à l'aide de Safeshare.tv
- 16- Joindre des fichiers
- 17- Utiliser l'arrière-plan transparent

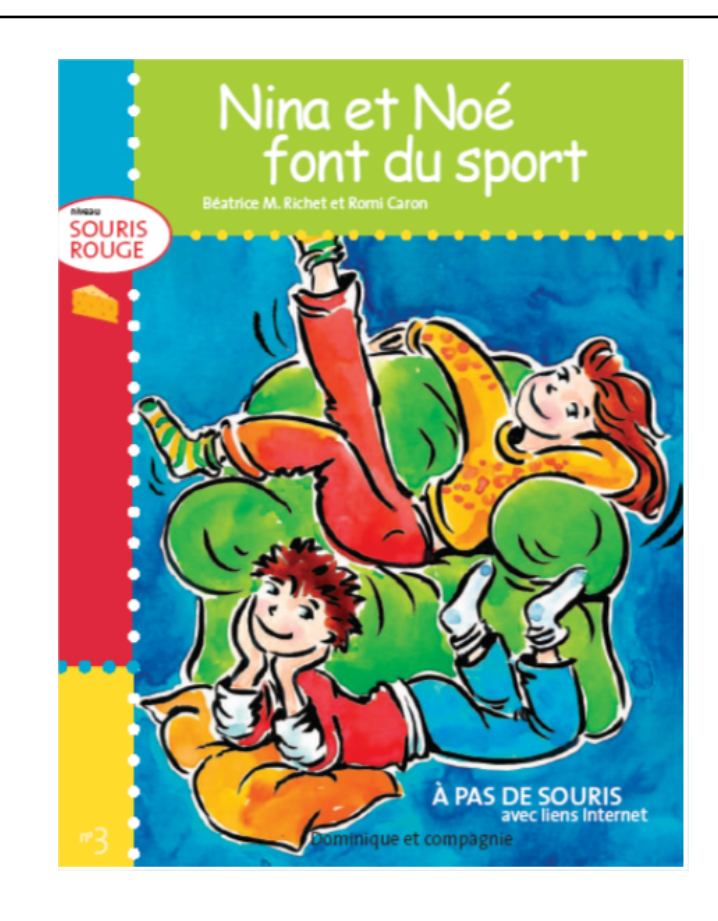

### Lecture suivie

## 12- Utiliser les hyperliens

En classe on souhaite...

- Le meilleur rendement planification-consommation
- Rentabiliser le temps disponible
- Éviter les pertes de temps et les occasions de perte de contrôle
- Faciliter l'accès

L'hyperlien permet facilement d'intégrer une liaison vers une ressource extérieure située sur Internet

Exemples:

Volcan ۲

Capybara ۲

Tour Eiffel

Procédure à la page suivante

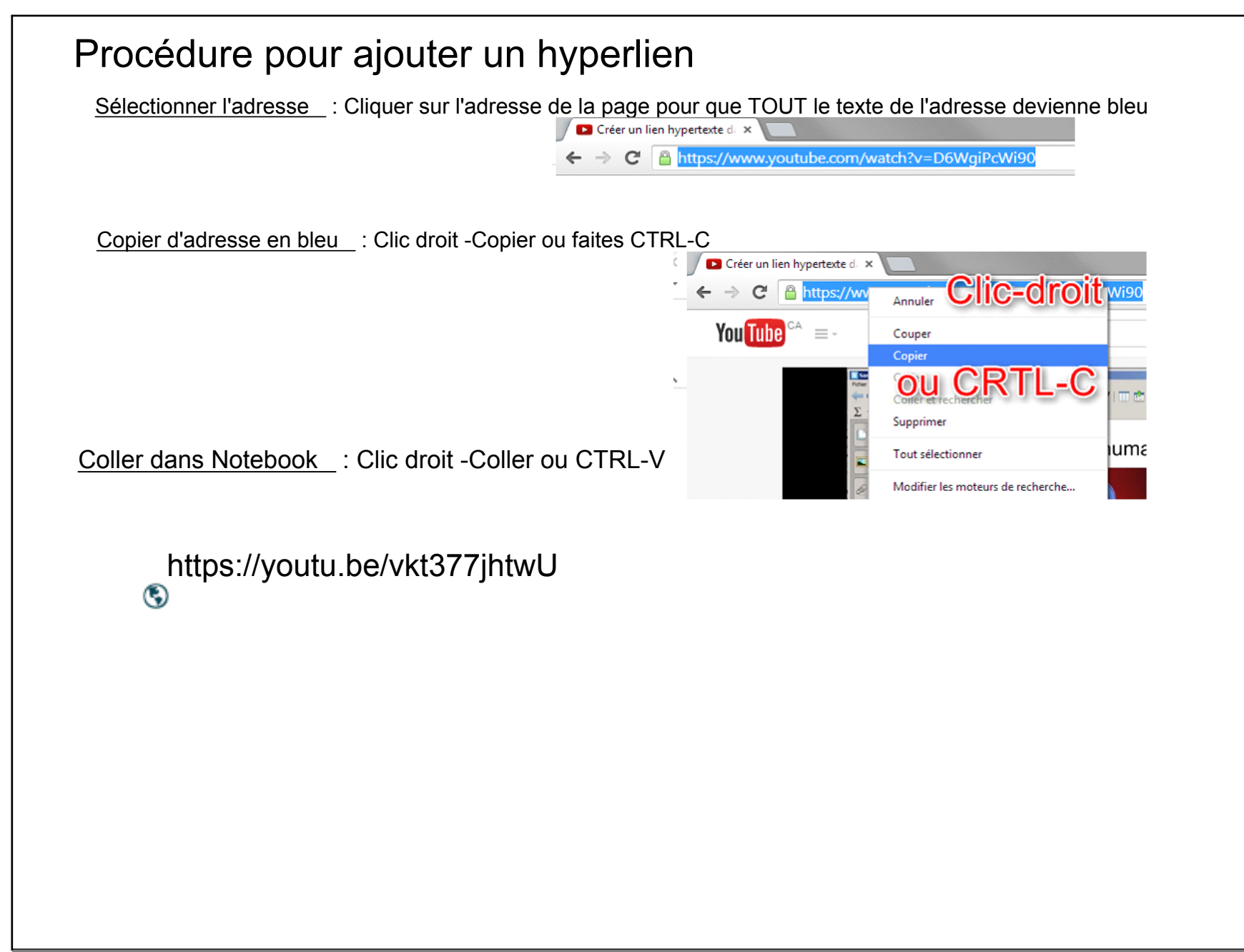

```
Modifier l'hyperlien
1- Un tel lien n'est pas très esthétique dans une page
        https://youtu.be/vkt377jhtwU?list=PLJBhMtNI9OjmrmEiUHUWyT8KYVHI7sRS_
      ٩
2- On peut modifier le texte du lien pour récrire un mot plus significatif.
3- On double-clic sur le texte du lien et on peut effacer et récrire sans perdre l'hyperlien.
        https://youtu.be/vkt377jhtwU?list=PLJBhMtNI9OjmrmEiUHUWyT8KYVHI7sRS
      ۲
4- Devient
       Ajouter un hyperlien
      ۲
5- Essayez-le ici
      https://youtu.be/vkt377jhtwU?list=PLJBhMtNI9OjmrmEiUHUWyT8KYVHI7sRS_
     ۲
```

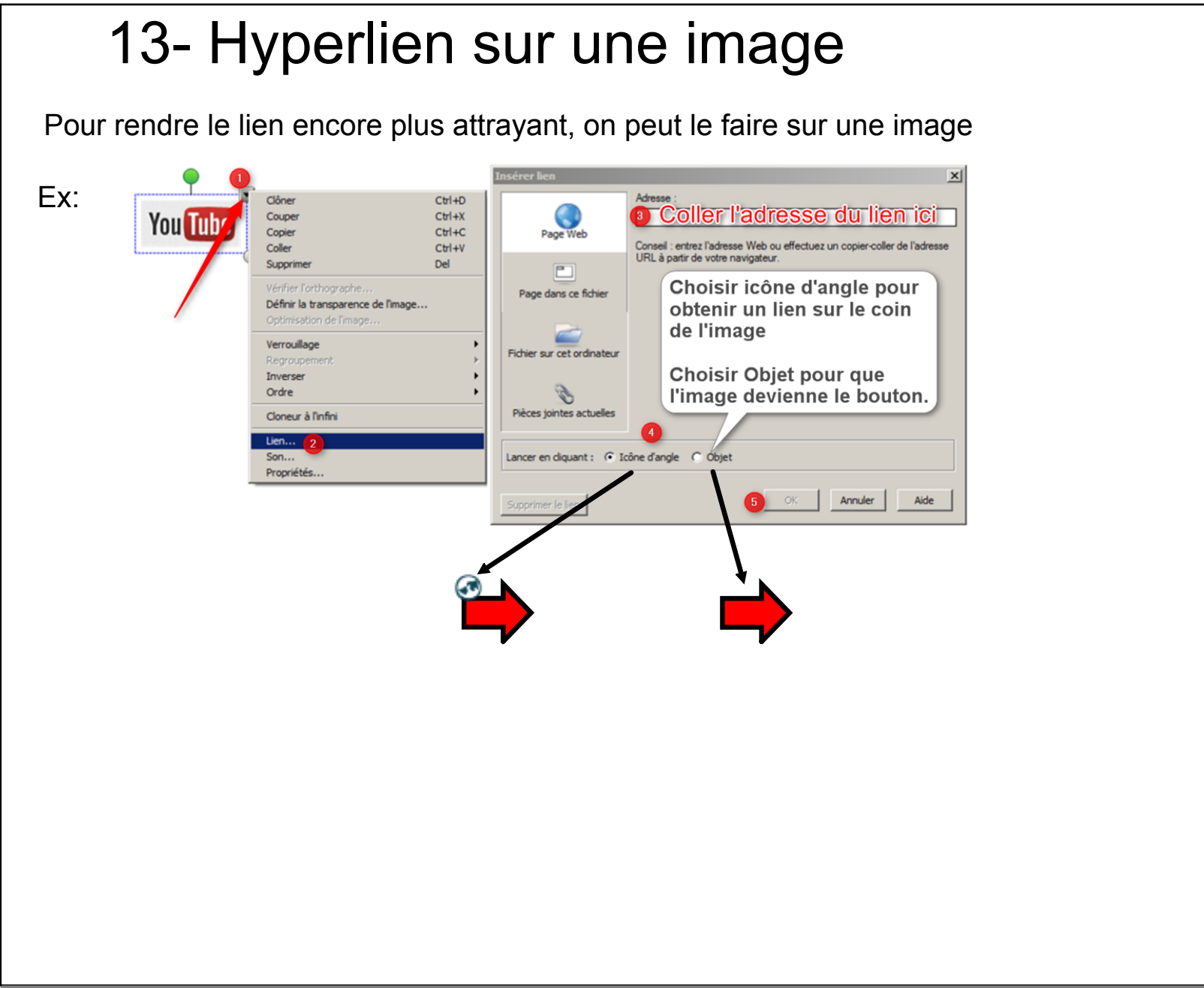

### 14- Lien vers une vidéo Youtube

Afin de pouvoir démarrer la vidéo à un minutage précis

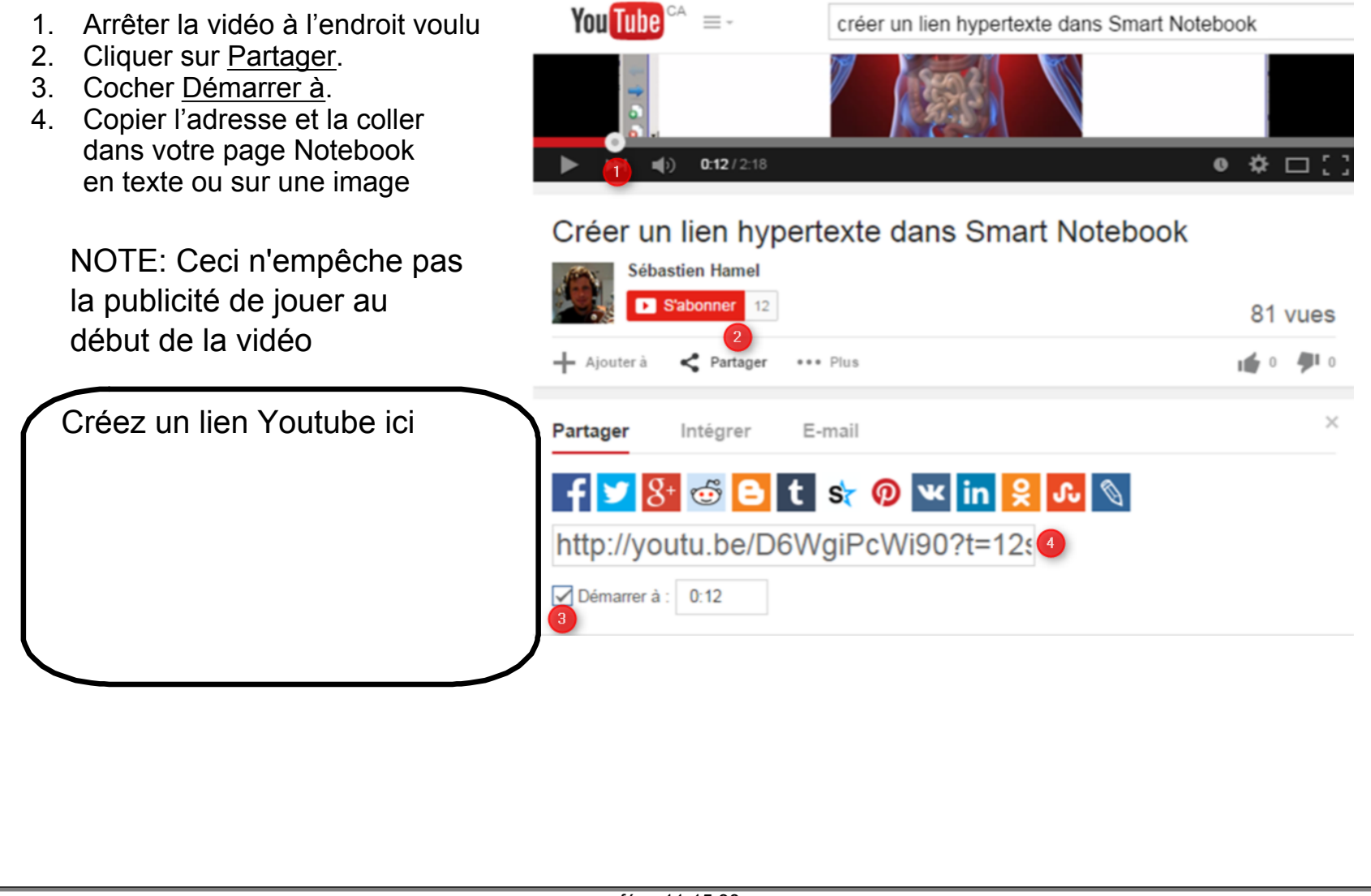

## 15- Utiliser YouTube sans publicité, départ et arrêt planifiés avec Safeshare.tv

L'avantage est de ne pas avoir de publicité, de débuter et arrêter où on veut.

![](_page_41_Picture_4.jpeg)

![](_page_42_Figure_2.jpeg)

•

### 17- Utiliser l'arrière-plan transparent Afficher les crans En activant l'arrière-plan transparent, on se trouve à être dans Notebook en plein écran, mais avec une page transparente (pas blanche) Arrière-plan transparent Le contenu de la page s'affiche, mais on voit ce qui se trouve derrière Notebook. Ça peut être: Une fois le mode plein-écran activé, Bureau il faut utiliser la barre de navigation Page Web Notebook 2 of 3 C https://www.google.ca/maps/@46.0746788.-71.9762968.2241 YouTube **Google Maps** Quitter le mode Changer de page arrière-plan Matériel de maison d'édition transparent Document, etc.

February 07, 2020

#### 17- Utiliser l'arrière-plan transparent Afficher les Plusieurs maisons d'édition offrent des outils interactifs à utiliser avec leur contenu en crans ligne ou sur clé USB. Leur crayon s'intègre au contenu, de sorte que si on déplace ou qu'on change de page, les traces suivent. Arrière-plan transparent Par contre, par expérience, ces outils sont parfois limités et leur utilisation n'est pas toujours efficace. Plutôt qu'utiliser les crayons sur la couche d'encre habituelle, on a plus de possibilités avec l'arrière-plan transparent. Exemple : À la page suivante, on écrit par-dessus un exercice proposé. On n'a qu'à changer de page Notebook en même temps qu'on passe à l'autre exercice. De plus, on peut revenir à l'exercice précédent et la page précédente de Notebook. 2 Écris les nombres manquants. a 11 ١٦ Une fois de retour dans Notebook. la page blanche contient les éléments qu'on a laissés sur place

![](_page_45_Picture_2.jpeg)

```
Trucs, astuces et autres liens utiles
    Carrefour Éducation: Des ressources toutes prêtes pour votre TNI?
  ۲
    Ressources pour Notebook (CS Laval-TNI CSRDN)
  ۲
    Orienter le Tableau
                                    Convertir le texte écrit en texte tapé
  (\mathbf{e})
   Faire un clic droit
  ۲
                                                   Effacer ou supprimer?
   Utiliser les fonctions de la télécommande
                                                 ۲
  ۲
                                                  Nouveautés de Notebook 16
   Ajouter un bouton à la barre des outils
                                                ۲
 ۲
   Modifier les paramètres des crayons du TBI
 ۲
```

```
Une banque d'images
۲
 Une banque de sons
٩
 Une encyclopédie visuelle
٩
      Carrefour éducation
                                                                    ° Q
                                       Rechercher
                  * *
                                                        \widehat{\black}
                  * *
                  Ministères
et organismes
         En vedette
                            Préscolaire
                                     Primaire
                                                        Élève
                                                                 TBI/TNI
                                              Secondaire
      ۲
```

Modèle de présentation tout inclus.notebook

convertir fichier word et powerpoint.docx

978-2-89512-724-6.notebook